## Tokushima WiFi Plus SHIKOKU-U Free Wi-Fi Service

## 利用方法

- STEPI:Wi-Fiの設定
  - SSID:Tokushima\_WiFi\_Plus\_SHIKOKU-U をネットワークから選択してください。
- STEP2:利用者認証
  - SSID:Tokushima\_WiFi\_Plus\_SHIKOKU-U に接続後、ブラウザを起動してください。
  - ②認証画面が表示されます。 利用規約を熟読の上、規約へ同意する場合は 「同意する」を選択。
  - ③つぎのどちらかの方法で認証を行ってください。
    - ・メール認証方式を利用して接続する場合
       「メール認証方式」を選択し、受信確認可能な
       メールアドレスを入力し、送信を選択。
       入力したメールアドレスに本人確認メールが
       送信されます。確認用URLリンクを押すと、
       認証は完了します。
    - SNS認証を利用して接続する場合
       「SNSアカウント認証方式」を選択し、利用したいSNSを選択する。
       SNSアカウント認証方式にて選択された各SNSのログインページが開きます。
       ID、パスワード等を入力し、正常にログインできれば認証は完了します。
  - ⑤ログイン成功画面 これで接続完了です。 インターネットをご利用いただけます。
     ※Free Wi-Fiの提供時間は 7:00~21:00です。
     ※最終利用日より183日間利用しなかった場合は、 再度認証画面が表示されます。

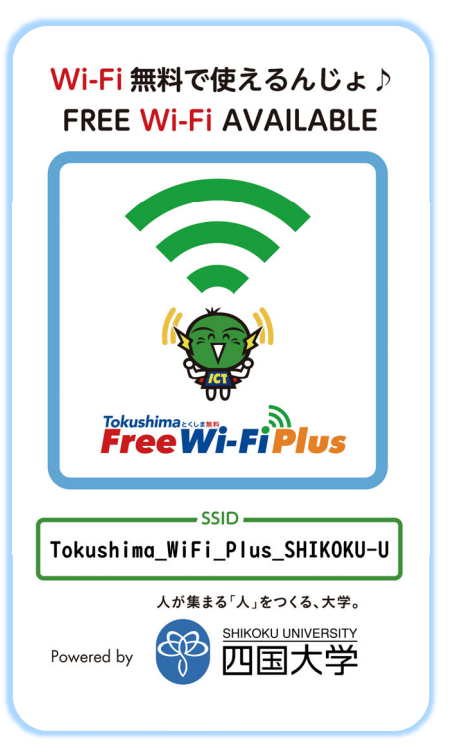

いつも四国大学日ノ上グラウンドをご利用いただき、誠にありがとうござ います。

このURLの有効期限は、本メールが発行されてから1時間です。有効期限を 経過した場合は、もう一度登録しなおしてください。

このメールに心当たりのない場合は、このまま削除してください。 このメールの返信は、受け付けておりません。

本メールは、メールアドレスの確認のためにお送りしています。 次のURLにアクセスして、本登録を完了してください。

Free 〒Wi-Fi FREESPOTをご利用いただき ありがとうございます。

認証完了しました。

FREESPOTご利用のお客様へ

有効期限は、最後にFREESPOTを利用された日 から<mark>183日間</mark>です。

183日間まったくご利用がない場合は、もうー 度登録していただく必要があります。

本サービスに関する問合せ先

四国大学 総務・企画部 情報戦略課 Tel :088-665-9918 受付:休校日を除く平日 9:00~17:00